## 罗米 OPC 网关在保定未来石万达广场与慧 云平台进行集成通讯的应用方案

保定未来石万达广场在该项目中使用罗米 LMGateway 软件网关与慧云 3.0 平台进行集成通讯。本项目使用了江森 metasys 系统,现场配有9台NAE-3514-2, 1套 LMGateway 软件网关用与万达广场楼宇自控系统及慧云平台对接。

该广场硬件点位大约在 3000 左右(包括能耗监控),该项目使用 OPC 进行 通讯,因此在建立通讯之前需要配置 DCOM,LMGatewa 软件网关通过 BACnet 协议从服务端获取数据,在配置 DCOM 的过程中,罗米测控提供了相关的技术 支持。

下面是使用 LMGateway 配置工具的一些经验,项目使用的是 OPC DA 网关, 其他网关可以参考该配置:

| GW Configure                          |                              | - ø ×                                                                                                    |
|---------------------------------------|------------------------------|----------------------------------------------------------------------------------------------------|
| D 工程管理 上 下载工程 ▶ PC运行工程 戶工具 ▼ Q 查询历史记录 |                              | [B. Language 👻 四 察助 👻 ③ 关于 👻                                                                                                    |
| 等放菜单 《                                |                              |                                                                                                    |
| Tanga Filand Glads                    | 818919. ×                    |                                                                                                    |
|                                       | Gateway                      |                                                                                                    |
|                                       | 回关类型<br>OPC DA回关 ✓           |                                                                                                    |
| 系統日志                                  |                              | 2 是否款助 》显示运行日志 ② 〇 ※                                                                                                    |
|                                       | j det j ⊙ tres               |                                                                                                    |
| © Conversiont 2019                    | w 黄山 安全制能林 无有限小师             | 太福社园 2021-08-05-10-43-49 Version v2-2-2-79                                                                                                    |
| e copyright to ra                     | THE PERMIT CONTRACT CONTRACT | HOM IN YAK TANAN A MINIMA A MINIMA A MININA A MINIMA A MINIMA |

1. LMGateway 工程设置,选择网关,这里选择的是 OPC DA 网关:

2. LMGateway 工程设置,右击"I/O 点"新建通道,设置通道为"网口", 设置驱动名称为"BACnetIP",通讯口为本机 ip 地址,该项目中,端口号默认, 超时时间,间隔时间,轮询时间,重试次数这些参数根据采集设备进行配置, 默认为 2000-100-0-3,如下图:

| GW Configure                                                                                                    |                                                                                                    | - 0 ×                                      |
|----------------------------------------------------------------------------------------------------|----------------------------------------------------------------------------------------------------|--------------------------------------------|
| ➡ 工程管理 上 下餐工程 ▶ PC运行工程                                                                                                    | ● 工具 ▼ Q. 室間历史记录                                                                                                    | 🕒 Language 👻 問 服助 👻 ③ 关于 💌                 |
| 日本語 (1995年年日)     日本語 (1995年日)     日本語 (1995年日) | 通道设置为 "阿口"<br>最多数2章<br>最多数2章<br>最多数2章<br>最高数2章<br>最高数2章<br>最高数2章<br>最高数2章<br>最高数2章<br>最高数2章<br>最高数2章<br>最高数2章<br>最高数2章<br>最高数2章<br>最高数2章<br>最高数2章<br>最高数2章<br>最高数2章<br>長<br>長<br>長<br>長<br>長<br>長<br>長<br>長<br>長<br>長<br>長<br>長<br>長                                                                                                    |                                            |
| 160±                                                                                                    | Basistation in the Provide State State S |                                            |
| ○ 2021-08-05 10:44 36 Gateway 위송평1                                                                                                    | 重成功<br>② ₩世   ○ №和                                                                                                    |                                            |
|                                                                                                    | <ul> <li>Copyright 2019 by 與山野木則控技不拘得公司</li> </ul>                                                                                                    | 本地时间 2021-08-05 10:47:31 Version v2.2.2.79 |
|                                                                                                    |                                                                                                    |                                            |

3. LMGateway 工程设置,搜索设备并且将搜索到的设备直接添加进通道,如下图:

| 导航菜单                                                                                                    | *                                                                                                 |      |         |   |
|----------------------------------------------------------------------------------------------------|---------------------------------------------------------------------------------------------------|------|---------|---|
| 导航菜单<br>工程配置                                                                                                    | <ul> <li></li> <li>→ 新建设备     <li>へ 搜索设备     <li>→ 删除     <li>※ 取消     </li> </li></li></li></ul> |      |         |   |
| 选择需要采集的设备                                                                                                    |                                                                                                   |      |         | × |
| 周 号出配置                                                                                                    |                                                                                                   |      |         |   |
| Name                                                                                                    | Address                                                                                           | SADR | maxAPDU |   |
| New Virtual Device                                                                                                    | 192.168.0.206                                                                                     | 100  | 1024    |   |
| New Virtual Device 1                                                                                                    | 192.168.0.206                                                                                     | 102  | 1024    |   |
| New Virtual Device                                                                                                    | 192.168.0.206                                                                                     | 104  | 1024    |   |
|                                                                                                    |                                                                                                   |      |         |   |
|                                                                                                    | ◎ 确定                                                                                              | ◎ 取消 |         |   |
| 导航菜单                                                                                                    | *                                                                                                 |      |         |   |
| 工程配置<br>● □ test<br>● □ cateway<br>● ♥ 数据采集<br>● ♥ VO点<br>■ New V<br>□ New V<br>□ New V<br>□ New V<br>□ New V<br>□ New V<br>□ New V<br>□ New V<br>□ Skin<br>□ 数据存储 | 设备模板<br>irtual Device100<br>irtual Device 1102<br>irtual Device104                                |      |         |   |

4. 打开设备,点击左上角的"搜索",可将设备下的标签添加进设备,如 下图:

| GW Configure                                                                                                    |                                                                         |               |                        |                              |            |                       |                |          | - 0 ×                                      |
|----------------------------------------------------------------------------------------------------|-------------------------------------------------------------------------|---------------|------------------------|------------------------------|------------|-----------------------|----------------|----------|--------------------------------------------|
| ▷ 工程管理 上下数工程 ▶ PC运行                                                                                                    | 工程 タエ昌 ▼ Q 査道                                                           | 間历史记录         |                        |                              |            |                       |                |          | E Language ▼ 昭 献助 ▼ ⑦ 关于 ▼                 |
| 导航菜单                                                                                                    | 《 Q 撥索 + 添加                                                             | 田保存 二 取消 一 粉料 |                        | 置 🖻 装载模板文件 🖻 保存为模板           | 文件         |                       |                |          |                                            |
| 工程配置 网关管理 设备模板                                                                                                    |                                                                         | TagID         |                        | 名称                           |            | 対象表型 0                |                | 対象索引号 ≑  | 写入优先级                                      |
| ・ 「日本のの)     ・ 「日本のの)     ・ 「日本ののの)     ・ 「日本ののの)     ・ 「日本ののの)     ・ 「日本ののの)     ・ 「日本ののの)     ・ 「日本ののの)     ・ 「日本ののの)     ・ 「日本ののの)     ・ 「日本ののの)     ・ 「日本ののの)     ・ 「日本ののの)     ・ 「日本ののの)     ・ 「日本ののの)     ・ 「日本ののの)     ・ 「日本ののの)     ・ 「日本ののの)     ・ 「日本ののの)     ・ 「日本のののの)     ・ 「日本のののの)     ・ 「日本のののの)     ・ 「日本のののの)     ・ 「日本のののの)     ・ 「日本のののの)     ・ 「日本のののの)     ・ 「日本のののの)     ・ 「日本のののののののののののののののののののののののののののののののののののの | 搜<br>102<br>102                                                         | 索设备下的标签       |                        |                              |            |                       |                |          |                                            |
| <                                                                                                    | Þ                                                                       |               |                        |                              |            |                       |                |          | - 0 ×                                      |
| □ 工程管理 上 下載工程 ▶ PC运行<br>Generation                                                                                                    | 142 27 14 ▼ Q 查3                                                        | 明为史记录         | and the second process | D Mariana D Maria            |            |                       |                |          | Es Language ▼ 田 帮助 ▼ ③ 关于 ▼                |
| →現業率<br>11日の第 回米線(株 込み株式)                                                                                                    | · · · · · · · · · · · · · · · · · · ·                                   | 回保存 二般的 一般院   | 이 취로 10 위시에도 10 위비해    | 12 1 系数模板文件 12 保存为模板<br>4.14 | 又件         | and the second second |                | ulam10 - | 1013 Mail 20                               |
| # Test                                                                                                    |                                                                         | TABLE         |                        | 40.MP                        |            | XIRAD -               |                | 対応来引号    | la A.M.Hall                                |
| ▲ I Gateway                                                                                                    |                                                                         |               |                        | -5+oit22                     |            |                       |                |          |                                            |
| <ul> <li>↓ Ø VOdž</li> </ul>                                                                                                    |                                                                         |               |                        | APARTE .                     |            |                       | 1              |          |                                            |
| Al Channel1     New Virtual Device                                                                                                    | 00                                                                      |               |                        | objectName                   | objectDesc | objectType            | objectInitance |          |                                            |
| New Virtual Device                                                                                                    | 1102                                                                    |               |                        | My New Object 919            |            | BI                    | 1499           |          |                                            |
| 回用户点                                                                                                    | 104                                                                     |               |                        | My New Object 921            |            | BI                    | 1497           |          |                                            |
| 日 计算点<br>第 系统内                                                                                                    |                                                                         |               |                        | My New Object 922            |            | BI                    | 1496           |          |                                            |
| ① 款据存錄                                                                                                    |                                                                         |               |                        | My New Object 923            |            | BI                    | 1495           |          |                                            |
| ▲ 高数据服务<br>DA OPC DA                                                                                                    |                                                                         |               |                        | My New Object 924            |            | BI                    | 1494           |          |                                            |
| C OFC VML DA Server                                                                                                    |                                                                         |               |                        | My New Object 925            |            | BI                    | 1493           |          |                                            |
| 巴任务计划                                                                                                    |                                                                         |               |                        | My New Object 925            |            | BI                    | 1492           |          |                                            |
| <ul> <li>         ·····························</li></ul>                                                                                                    |                                                                         |               |                        | My New Object 928            |            | BI                    | 1490           |          |                                            |
|                                                                                                    |                                                                         |               |                        | My New Object 929            |            | BI                    | 1489 *         |          |                                            |
|                                                                                                    |                                                                         |               |                        |                              |            |                       |                |          |                                            |
|                                                                                                    |                                                                         |               |                        |                              | 四 保存       | ○ 取消                  |                |          |                                            |
| <                                                                                                    | 3                                                                       |               |                        |                              |            |                       |                |          |                                            |
| <ul> <li>D214645 fit 44.85 Casterny fit</li> <li>D2146465 fit 56.85 Castern fit</li> <li>D2146465 fit 56.8 Castern fit</li> <li>D2140465 fit 16.01 New Vinual</li> <li>D2140465 fit 16.01 New Vinual</li> <li>D2140465 fit 16.01 New Vinual</li> </ul>                                                                                                    | 5新建成的<br>合著建成的<br>合著進成的<br>Device有合新建成的<br>Device市合新建成的<br>Device市合新建成的 |               |                        |                              |            |                       |                |          |                                            |
|                                                                                                    |                                                                         |               | © Co                   | yyright 2019 by 黄山罗米别控技术向踪   | 20         |                       |                |          | 本地时间 2021-08-05 11:26:29 Version v2.2.2.79 |

5. 设备下的所有标签添加完成后,打开"数据服务"下的"OPC DA", 然后点击添加,将设备下的所有标签全部传入 OPC 客户端,最后保存配置,如 下图:

| GW Configure                                                                                                    |                                                   | 选择点 ×                                                                                                    |
|----------------------------------------------------------------------------------------------------|---------------------------------------------------|----------------------------------------------------------------------------------------------------|
| ▶ 工程管理 上 下载工程 ▶ PC运行工程                                                                                                    | 星 ≫ 工具 ▼ Q 查询历史记录                                 | · · ·                                                                                                    |
| 导航菜单                                                                                                    | ☑ 启用 设备名称: OPC DA 描述: LM Gateway OPC DA           | · 4 @ 10点                                                                                                    |
| 工程配否 阿关管理 设备模板<br>・ □ test<br>・ □ Gateway<br>・ ① V参提采集<br>・ ② IO点<br>・ 届 Channel1<br>日 New Virtual Device100<br>日 New Virtual Device104<br>回 中点<br>回 计算点<br>回 紫統在<br>① 数据研済<br>④ 公式ML-DA Server<br>● 任务计划<br>① 採警与事件<br>+ /- JavaScrip朝本编辑 | + 添加 箇 保存 □ 敷消 — 聯除 ① 清空 〕 导入配置 〕 导出配置<br>10<br>2 | ◇ 品 ○ New Virtual Device 100         > 日 ○ New Virtual Device 1102         > 日 ○ New Virtual Device 104         > 日 ○ 用户点         > 日 ○ 新会         ● 日 ○ 新会         ● 日 ○ 新会 |

| ○ 丁祥堂伊 上 下舷丁祥 ▶ PC这行丁程     | ● 丁具 ▼ 9、愛国所史记录                    |                                          |           | Fa Lanouage マ 回 帮助 マ ① 米干 マ |
|----------------------------|------------------------------------|------------------------------------------|-----------|-----------------------------|
| 导航菜单 《                     |                                    | WH: IM Column OFC Da + 2020 2021 IM      |           |                             |
| 工程成置 同关管理 设备模板             | Carlotta Conservation Concernation | BUEL CHIGHNAU CHIGHN TH                  | 一一 点 击 床仔 |                             |
| → 🖵 test                   | 十添加 回保存 二重純 一 難                    |                                          |           |                             |
| → La Gateway<br>→ V 彩展卒集   |                                    | D                                        | 描述        | 數据类型                        |
| . Quod                     | 1 59                               | iew Vintual Device100 My New Object 919  |           | Float                       |
| A Channel1      Device 100 | 2 No                               | lew Virtual Device100 My New Object 920  |           | Float                       |
| New Virbual Device 1102    | 3 N                                | less Vartual Device100 My New Object 921 |           | Float                       |
|                            | 4 No                               | len: Virtual Device100 My New Object 922 |           | Float                       |
| 日日日日                       | 3 N                                | lew Virtual Device100.3dy New Object 923 |           | Float                       |
| 間 系统点                      | 6 N                                | lew Vartaal Device100 My New Object 924  |           | Float                       |
| ① 款据存储                     | 7 54                               | lew Virtual Device100 My New Object 923  |           | Float                       |
| BEORG DA                   | 8 39                               | few Vartual Device100 My New Object 926  |           | Float                       |
| < HTTP                     | 9 N                                | lew Virtual Device100 My New Object 927  |           | Float                       |
| Pressurer<br>Pressurer     | 10 No                              | lew Virtual Device100.My New Object 928  |           | Float                       |
| ○ 振動当事件                    | 11 No                              | iew Vintual Device100.3dy New Object 929 |           | Float                       |
| AvaScrip专行条件               | 12 No                              | lew Virtual Device100 My New Object 930  |           | Float                       |
|                            | 13 No                              | lew Vartaal Device100 My New Object 931  |           | Fion                        |
|                            | 14 No                              | less Variaal Device100 My New Object 932 |           | Float                       |
|                            | 15 No                              | iew Vintual Device100.My New Object 933  |           | Flot                        |
| * [] *                     | 16 No                              | len Vintal Decire100 My New Object 934   |           | Flort                       |

6. 配置完成后点击"PC运行工程",接着打开对应的 OPC 客户端,该项 目中使用的是 opcclient,点击"edit->new server connection"或者图示的绿色按 钮与 LMGateway 配置工具建立连接,如下图:

|                  | Item ID                              |               | Data Tara |                                                                                                    |           |         |  |
|------------------|--------------------------------------|---------------|-----------|----------------------------------------------------------------------------------------------------|-----------|---------|--|
| 10               | Item ID                              |               | Data Tura | The second second second second second second second second second second second second second second second se |           |         |  |
|                  |                                      |               | Data Type | Value                                                                                                    | Timestamp | Quality |  |
| 当<br>与<br>会<br>连 | 2<br>本机ip地址<br>服务端一致时<br>自动出现<br>妄对象 | New Connectio | n<br>[    | CDA.1                                                                                                    | ×         |         |  |
| Date Time        |                                      | Event         |           | Lance                                                                                                    |           |         |  |

7. 完成连接后,右击服务端,点击"New Group"建立群组,然后在新建的群组上右击"New Item",将需要查看的标签导入客户端,在本项目中将三台设备的所有标签全部导入群组,如下图:

| File Edit Tools Help |          |                                                                                                    |                                                                                                    |                 |           |         | 1000        |   | $\wedge$ |
|----------------------|----------|----------------------------------------------------------------------------------------------------|----------------------------------------------------------------------------------------------------|-----------------|-----------|---------|-------------|---|----------|
|                      | ∎ X      | •                                                                                                    |                                                                                                    |                 |           |         |             |   |          |
| E 📹 LM.OPC DA.1      |          | Item ID                                                                                                    | Data Type                                                                                                    | Value           | Timestamp | Quality |             |   | T        |
| Group()              |          | New Items<br>Available Items<br>New Virtual Device 1102.41559<br>New Virtual Device 1102.8159<br>New Virtual Device 1102.8159<br>New Virtual Device 1102.8159<br>New Virtual Device 1102.My Ne<br>New Virtual Device 1102.My Ne | お子需要号入的t<br>Select<br>、 Obje<br>※ Obje<br>※ | ag<br>editients | Cancel    |         |             |   |          |
| Date                 | 12,51,17 | New Virtual Device 1102.My Ne                                                                                                    | w Obje 🧹                                                                                                    |                 |           | -       |             |   |          |
| 2021/8/5             | 14:05:02 |                                                                                                    | <u>,</u>                                                                                                    |                 |           |         |             |   |          |
| Ready                |          |                                                                                                    |                                                                                                    |                 |           | Ite     | em Count: ( | ) | _        |

8. 点击工具栏中的蓝色 "run"即可查看服务端的 tag 下的所有数据,如下图(图为运行后结果):

| Untitled* - opco                      | client   | 占土。四川江三江                      |                 |                      |                    |         | - 0              | × |
|---------------------------------------|----------|-------------------------------|-----------------|----------------------|--------------------|---------|------------------|---|
| <u>File</u> <u>Edit</u> <u>T</u> ools | Help     | ₩Larun以运行                     |                 |                      |                    |         |                  |   |
|                                       |          | ▶ ■                           |                 |                      |                    |         |                  |   |
| E :: LM.OPC DA.1                      | 1        | Item ID                       | Data Type       | Value                | Timestamp          | Quality |                  | ^ |
| Group0                                |          | New Virtual Device 1102.AI359 | Float           | 7973.000000          | 14:17:59           | Good    |                  |   |
|                                       |          | New Virtual Device 1102.BI927 | Float           | 0.000000             | 14:17:20           | Good    |                  |   |
|                                       |          | New Virtual Device 1102.BI939 | Float           | 0.000000             | 14:17:20           | Good    |                  |   |
|                                       |          | New Virtual Device 1102.My    | Float           | 7972.500000          | 14:17:59           | Good    |                  |   |
|                                       |          | New Virtual Device 1102.My    | Float           | 7972.500000          | 14:17:59           | Good    |                  |   |
|                                       |          | New Virtual Device 1102.My    | Float           | 7973.000000          | 14:17:59           | Good    |                  |   |
|                                       |          | New Virtual Device 1102.My    | Float           | 7973.000000          | 14:17:59           | Good    |                  |   |
|                                       |          | New Virtual Device 1102.My    | Float           | 7973.000000          | 14:17:59           | Good    |                  |   |
|                                       |          | New Virtual Device 1102.My    | Float           | 7973.000000          | 14:17:59           | Good    |                  |   |
|                                       |          | New Virtual Device 1102.My    | Float           | 7973.000000          | 14:17:59           | Good    |                  |   |
|                                       |          | New Virtual Device 1102.My    | Float           | 7973.000000          | 14:18:00           | Good    |                  |   |
|                                       |          | New Virtual Device 1102.My    | Float           | 7973.000000          | 14:18:00           | Good    |                  |   |
|                                       |          | New Virtual Device 1102.My    | Float           | 7973.000000          | 14:18:00           | Good    |                  |   |
|                                       |          | New Virtual Device 1102.My    | Float           | 7972.500000          | 14:18:00           | Good    |                  |   |
|                                       |          | New Virtual Device 1102.My    | Float           | 7972.500000          | 14:18:00           | Good    |                  |   |
|                                       |          | New Virtual Device 1102.My    | Float           | 7972.500000          | 14:18:00           | Good    |                  |   |
|                                       |          | Man Virtual Davica 1102 Mir   | Float           | 7073 00000           | 14-18-00           | Good    |                  | ~ |
| Date                                  | Time     | Event                         |                 |                      |                    |         |                  | ^ |
| 1 2021/8/5                            | 14:13:16 | Add item 'New V               | irtual Device10 | 4.My New Object 994' | to group 'Group0'. |         |                  |   |
| 1 2021/8/5                            | 14:13:16 | Add item 'New V               | irtual Device10 | 4.My New Object 995' | to group 'Group0'. |         |                  |   |
| 1 2021/8/5                            | 14:13:16 | Add item 'New V               | irtual Device10 | 4.My New Object 996' | to group 'Group0'. |         |                  |   |
| 1 2021/8/5                            | 14:13:16 | Add item 'New V               | irtual Device10 | 4.My New Object 997' | to group 'Group0'. |         |                  |   |
| 1 2021/8/5                            | 14:13:16 | Add item 'New V               | irtual Device10 | 4.My New Object 998' | to group 'Group0'. |         |                  |   |
| 1 2021/8/5                            | 14:13:16 | Add item 'New V               | irtual Device10 | 4.My New Object 999' | to group 'Group0'. |         |                  | ~ |
| Ready                                 |          |                               |                 |                      |                    |         | Item Count: 3004 |   |

一些常见的 error:

1. 在步骤 3、步骤 4 当中偶尔会出现搜索不到的情况,可以重复多试几次。

2. 在步骤6中不能建立连接:检查是否打开运行工程。

3. 在步骤 6 中出现 "Failed to connect to server 'LM.OPC DA.1', ConnectOPC Function Failed (HR = 80004002).":缺少 opc\_core\_components 配置工具,需要 另外下载。